# COMO SOLICITAR EXCLUSÃO DE RESPONSABILIDADE TÉCNICA

### Portal de Serviços do Crea-MS

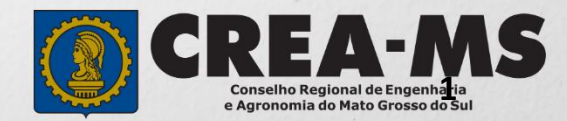

# **OBJETIVO**

Apresentar os procedimentos para solicitação de desligamento do profissional, como responsável técnico ou integrante, do quadro técnico de uma pessoa jurídica registrada no Crea-MS.

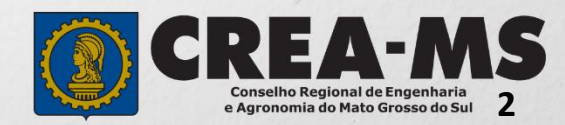

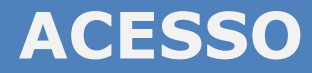

Acesse através do endereço

https://ecrea.creams.org.br/

**O Portal de Serviços Crea-MS** 

#### Senha

Informe seu CPF e senha. Clique em Entrar

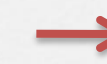

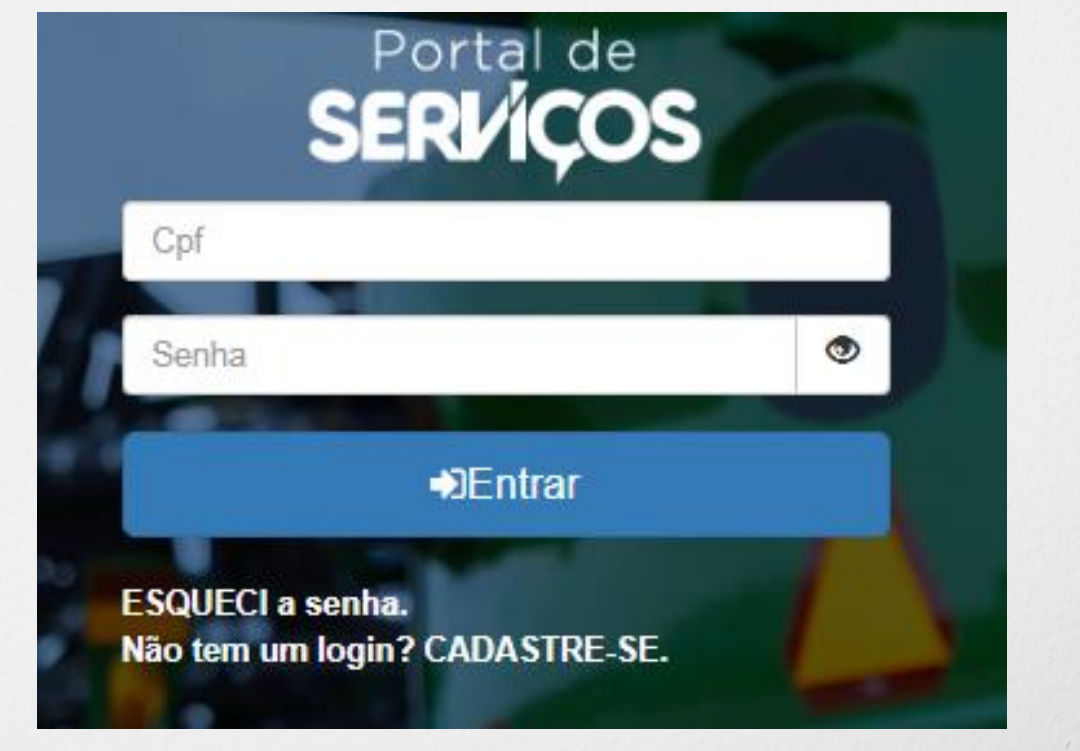

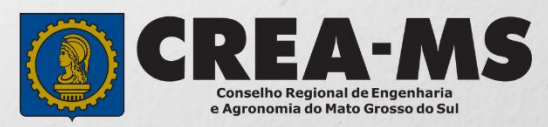

### **PERFIL DE ACESSO**

#### Perfil de acesso Escolha o Grupo de acesso e o Perfil para ter acesso ao Sistema Perfil de Acesso Selecione. Grupo de acesso:\* Grupo de Acesso: Externo EXTERNO CREA-MS Perfil: Profissional do Sistema Escolha o Grupo de acesso e o Perfil para ter acesso ao Sistema **EXTERNO** × v Grupo de acesso:\* Perfil:\* Selecione.. Profissional do sistema

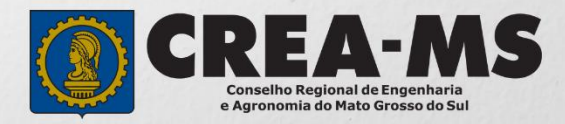

## SOLICITAÇÃO

|                                                   |                                      |                           | Atendimento -                     | Cadastro -             | Financeiro -    | Ouvidoria - | Processo - |
|---------------------------------------------------|--------------------------------------|---------------------------|-----------------------------------|------------------------|-----------------|-------------|------------|
| Clique em Ate<br>em " <b>Solicita</b><br>Física". | endimento e de<br><b>ação de Pes</b> | epois<br>soa              | Certidão Pesso<br>Solicitação Pes | a Física<br>soa Física |                 |             |            |
| Consulta Solicita                                 | cão Pessoa Físic                     | a                         |                                   |                        |                 |             |            |
| Filtro<br>CPF:                                    | 5                                    | Nome P                    | essoa Física:                     |                        | Nº do protocolo |             |            |
| Data Iniciali                                     | Data Finali                          | Número                    | de ADT-                           |                        | F               |             |            |
| Serviço:                                          |                                      |                           |                                   |                        | Selecione       |             |            |
| Selecione<br>Pesquisar Limpar Pe                  | esquisa Dep<br>Clic                  | oois<br>que em <b>N</b> ( | AVG                               |                        | r               |             |            |

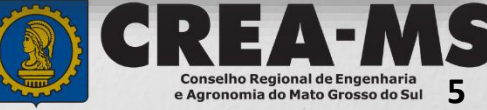

### Solicitação de Serviço Pessoa Física > Serviço

| CPF                       |  | Nome |  | E-mail |  |  |
|---------------------------|--|------|--|--------|--|--|
|                           |  | J    |  | -      |  |  |
| Serviço: *                |  |      |  |        |  |  |
|                           |  | X •  |  |        |  |  |
| Salvar e Avançar Cancelar |  |      |  |        |  |  |

| Selecione                                    | Serviço: *                           |     |
|----------------------------------------------|--------------------------------------|-----|
| "Exclusão de<br>Responsabilidade<br>Técnica" | Exclusão de Responsabilidade Técnica | x • |
|                                              | Salvar e Avançar Cancelar            |     |
| E Clique em<br><b>Salvar e Avançar</b>       |                                      |     |

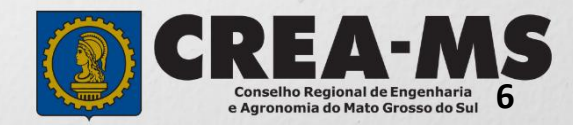

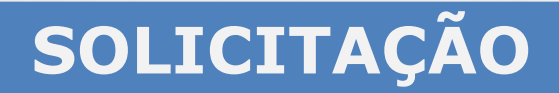

|                                        |               | Todas<br>NÃO |          |                 |
|----------------------------------------|---------------|--------------|----------|-----------------|
| Calaciana a                            |               | Excluir?     | ART      | Empresa Sistema |
| empresa que<br>deseja <b>Exclusão.</b> | $\rightarrow$ | SIM          | 132(     |                 |
|                                        | 7             | Salvar e A   | vançar → |                 |
| Clique em <b>Salvar</b><br>e Avançar   |               |              |          |                 |

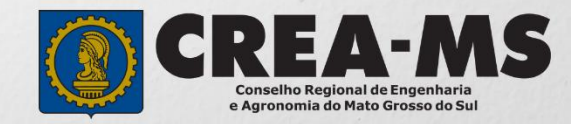

### Solicitação de Serviços de Pessoa Física > Anexos

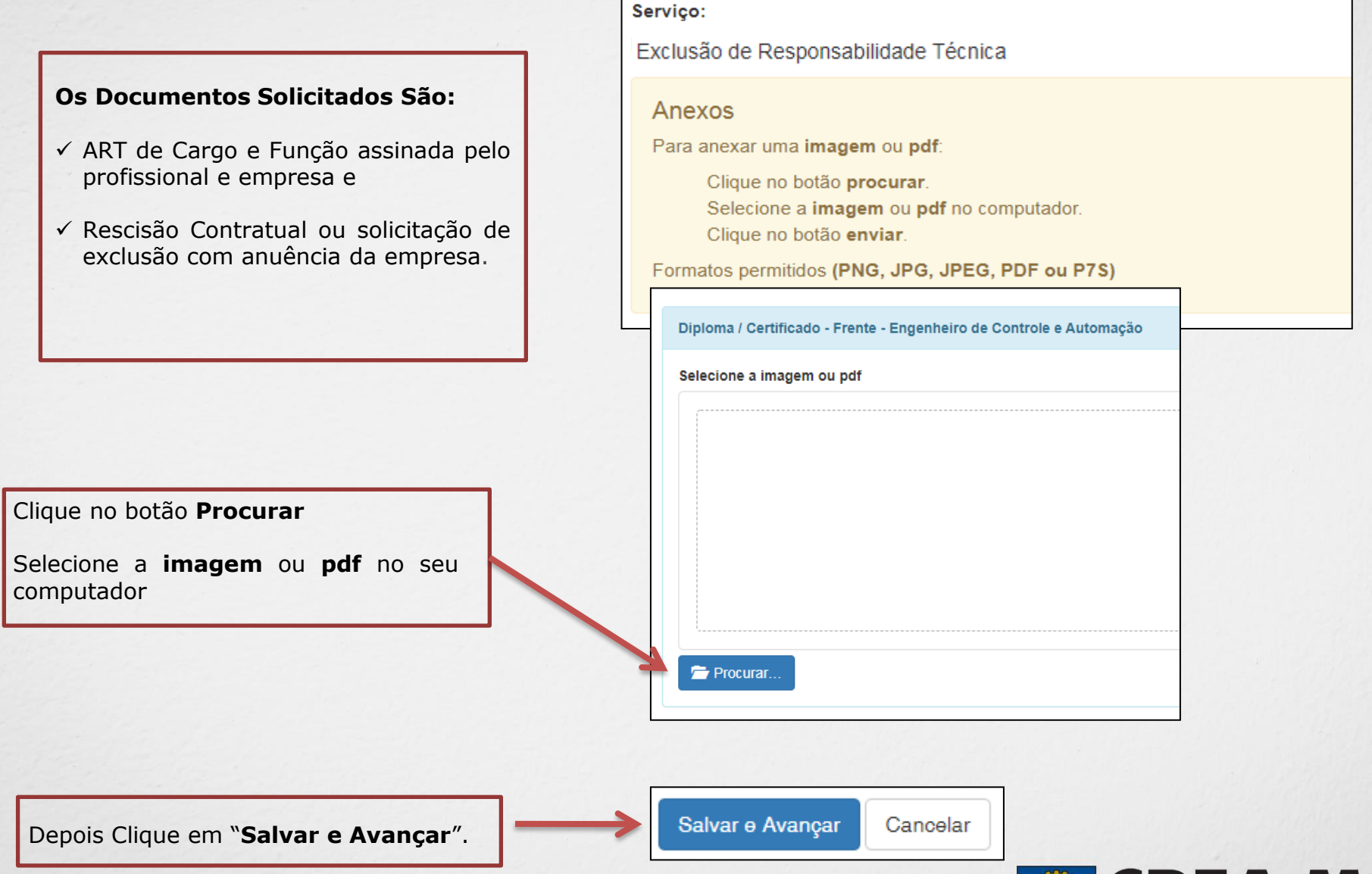

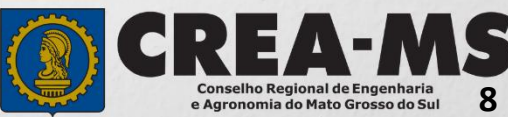

#### Solicitação de Serviços de Pessoa Física > Finalizar

| Declaro e confirmo que os documentos apresentados por meio eletrônico são vero<br>MS, para qualquer tipo de conferência. | dadeiros, bem como serão conservados os o                                                 | riginais em papel, para que, caso solicitado, sejam apresentados ao Crea- |
|----------------------------------------------------------------------------------------------------|-------------------------------------------------------------------------------------------|---------------------------------------------------------------------------|
| Declaro e Confirmo: * Confirmar a Declaração com Senha: * Anterior Salvar e Finalizar                                    | Confirmar a Declaração<br>Acima com senha e<br>Clique em "Salvar e<br><b>Finalizar</b> ". |                                                                           |

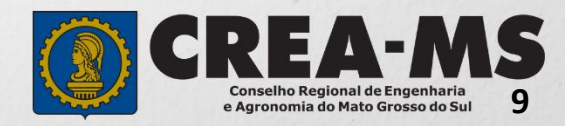

#### Solicitação de Serviços de Pessoa Física > Visualizar

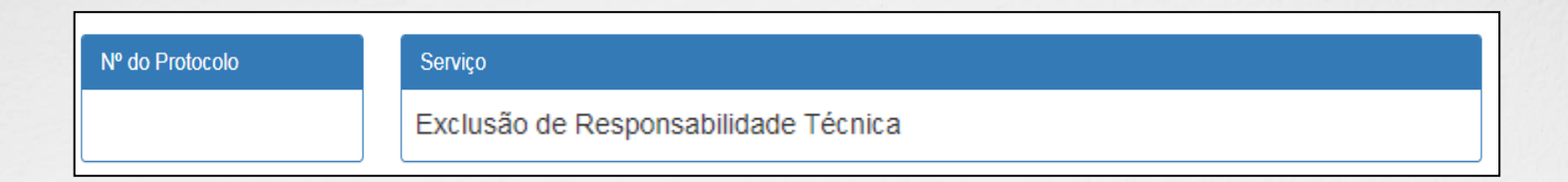

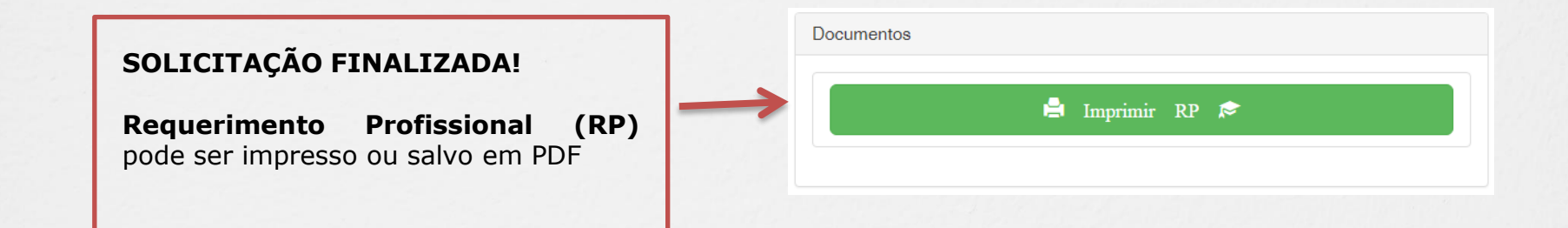

\*Não precisa apresentar os documentos originais junto ao Crea-MS, os nossos serviços são 100% on line.

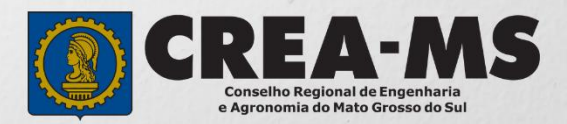

### CANAIS DE ATENDIMENTO:

0800 368 1000 - Opção 1 Chat (www.creams.org.br) WhatsApp 67 3368-1000 atendimento@creams.org.br

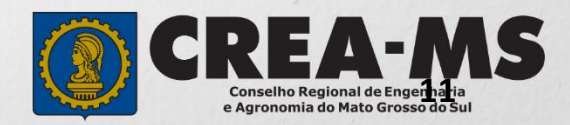